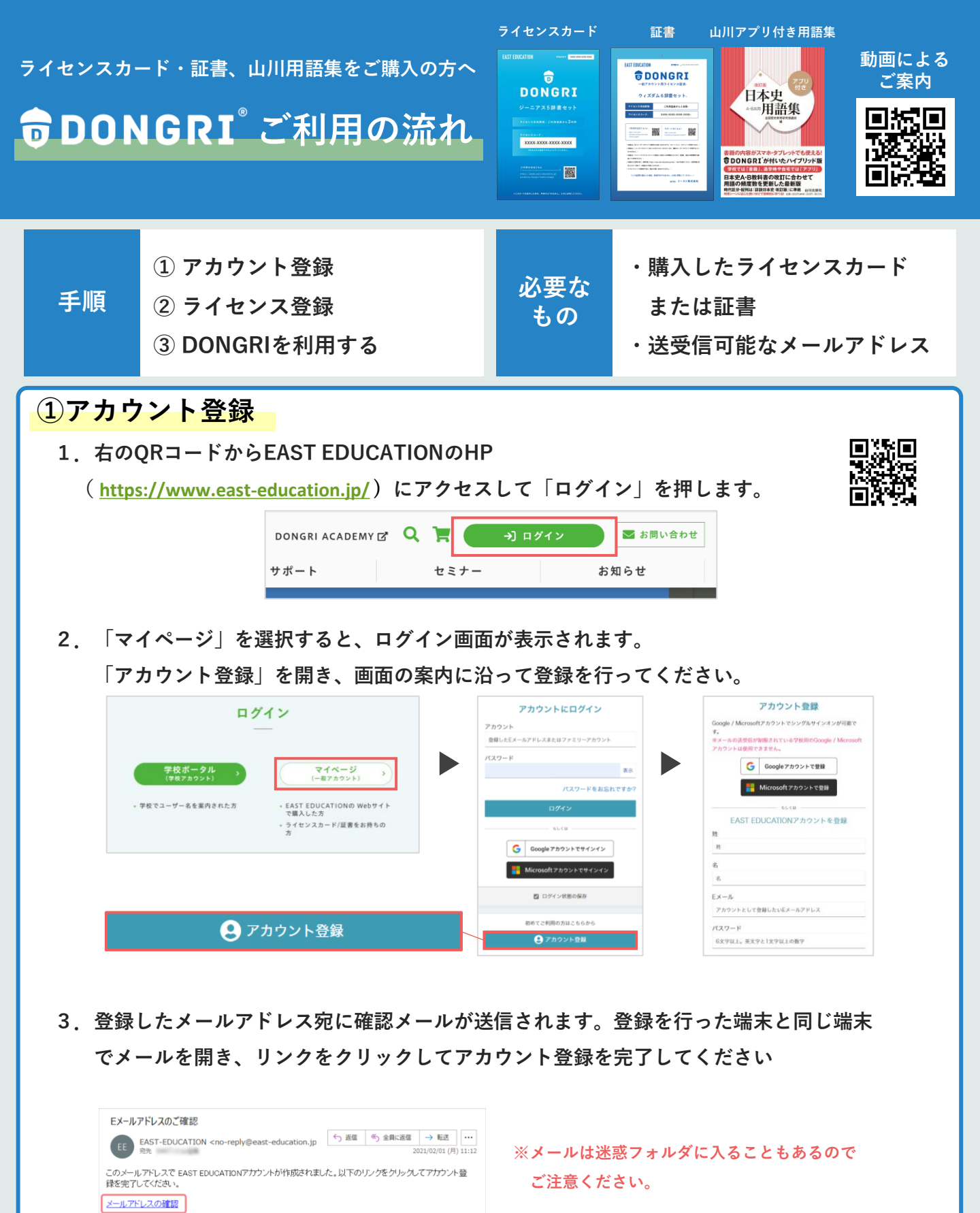

## 4. 右画面が表示されたらアカウント登録は完了です。

\* なお「このページから起動できるアプリはありません」と 表示されるのは、登録直後はライセンスが未登録のためです。 問題ありませんのでご安心ください。

| EAST EDUCATION | MyPage アプ | リーライセンス情報 | トアカウント おき         | 116tt     |      | ログアウト 🕞 |
|----------------|-----------|-----------|-------------------|-----------|------|---------|
|                |           |           |                   |           |      |         |
|                | この        | ページから起動   | )できるアプリ           | はありません。   |      |         |
|                | 20/       | ページからWeb版 | アプリを起動する          | ことができます。  |      |         |
|                | Web版以外の7  | プリは端末にイン  | /ストールしたア:         | プリから起動してく | ださい。 |         |
|                |           | <b>1</b>  | The second second |           |      |         |

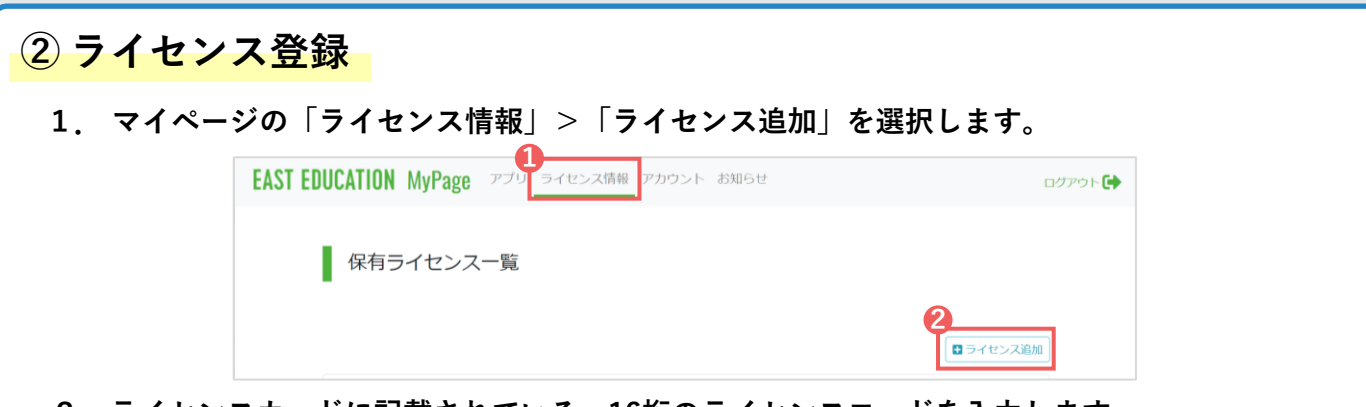

ライセンスカードに記載されている、16桁のライセンスコードを入力します。
 入力後、「ライセンスコードを登録する」を選択します。

|          |    | СОСОКСИ<br>СТУМ ВСИМИТАН<br>Макение изделяти занаетие<br>макение изделяти занаетие<br>макение и изделяти занаетие<br>макение и изделяти занаетие<br>макение и изделяти и изделяти и и изделяти и изделяти и изделяти и и изделяти и изделяти и и изделяти и и изделяти и и изделяти и и изделяти и и изделяти и и изделяти и и изделяти и и и и и и и и и и и и и и и и и и | EDUCATION MyPage で<br>保有ライセンスー<br>・ #492<br>DONGRI 金融書せット<br>SIECアグリ<br>し | 0 <u>9410-2008</u> 27792-1<br>ライセンス追加<br>ライセンスコードを登録するとう<br><b>9412:203-F</b><br>1234-5678-9<br>WINGRETY YAR 2 ADV. C C RAN | 200507<br>X<br>/U>244507<br>-чиовехлалага,<br>P/U>22-1495476<br>-чиовехлалага,<br>P/U>22-1495476<br>С | 1979)<br> |
|----------|----|----------------------------------------------------------------------------------------------------|---------------------------------------------------------------------------|----------------------------------------------------------------------------------------------------|----------------------------------------------------------------------------------------------------|-----------|
| ライセンスカード | 証書 | 山川用語集                                                                                                    |                                                                           |                                                                                                    |                                                                                                    |           |

## ③ DONGRIを利用する

Web版の場合

- 右のQRコードから、EAST EDUCATION公式サイト (<u>https://www.east-education.jp/</u>) にアクセスします。 画面上の「ログイン」を押し、「マイページ」を選択します。
- 右の赤枠内に、登録した「アカウント・パスワード」を入力して 「ログイン」を押します。
   ※「Googleアカウントでサインイン / Microsoftアカウントでサインイン」ボタンではなく、 必ず「アカウント・パスワード」を入力してください。
- 3. 「DONGRI Web版」を選択すると、DONGRIが起動します。

アプリ版の場合 iOS・Android・Windowsのアプリを、1人3台まで利用できます。

- 右のQRコードから、アプリをインストールします。
  (https://www.east-education.jp/supports/download/#app)
- 2. アプリの初回起動時に、右画面が表示されます。 下記2つを選択して、「完了」を押します。
  - •「一般アカウント」
    - EAST EDUCATIONアカウント
- 3.「一般アカウントでログインする」を選択します。
- 4. 登録した「アカウント・パスワード」を入力して「ログイン」を押します。

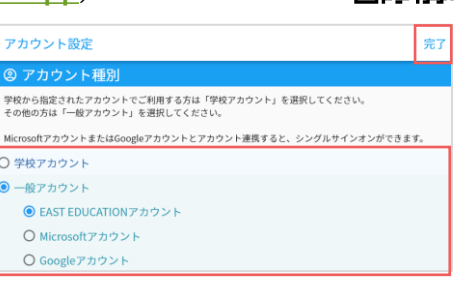

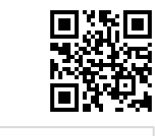

| アカウントにログイン                |
|---------------------------|
| アカウント                     |
| 登録したEメールアドレスまたはファミリーアカウント |
| パスワード                     |
| 表示                        |
| パスワードをお忘れですか?             |
| ログイン                      |

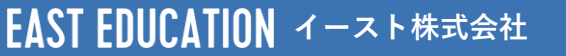

サポートはこちら https://www.east-education.jp/supports/contact/

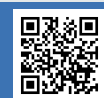